NEO操作マニュアル ※各項目の表示画面は、PCとスマートフォンで多少異なる場合がございます。

# ログインのしかた

|   | STAFF EXPRESS NEO マニュース 2016/05/23(月) お知らせ                                                                                                    | <ol> <li>以下のURL に接続してください。<br/>(URL は PC、スマートフォン共通です。)<br/>https://cloud.staffexpress.jp/mcpartners/<br/>neo/index.php<br/>STAFF EXPRESS NEO のログイン画面が<br/>表示されます。</li> </ol>                                                                                                    |
|---|----------------------------------------------------------------------------------------------------|----------------------------------------------------------------------------------------------------|
| 2 | <i>✔ <b>ログイン</b><br/>携帯番号またはメールアドレス<br/>パスワード</i>                                                                                                    | <ul> <li>② ログイン情報を入力し、ログインボタンをクリックします。</li> <li>【ログイン情報】</li> <li>・携帯番号(ハイフンなし)または弊社登録メールアドレス(会社・個人両方可)</li> </ul>                                                                                                    |
|   | 自動ログインにする場合クリック<br>ログイン<br>ログインでお困りの方<br>登録説明会予約<br>(来店希望の方)                                                                                               | <ul> <li>・パスワード(初回):生年月日の月日4桁</li> <li>パスワードを忘れた場合</li> <li>ログインボタン下の「ログインでお困りの<br/>方」をクリックして下さい。登録済みのメー<br/>ルアドレスより、STAFF EXPRESS NEO に<br/>登録されている携帯電話番号、メールアド<br/>レス、パスワードをメールにてお知らせし<br/>ます。</li> </ul>                                                                                          |
|   | <ul> <li>予約確認・キャンセル</li> <li>お問い合わせ</li> <li>ご利用上の注意</li> </ul> ✓ ログイン      のグイン       ログイン回数が上限に達したため、ログ       インできません。       2022/10/31 17:47以降でお試しください。 | <ul> <li>ログインできない場合</li> <li>以下3点の確認をお願い致します。</li> <li>URLが正しく入力されているか。</li> <li>ログインに必要な情報が正しく入力<br/>されているか。</li> <li>全角文字で入力を行っていないか。</li> <li>上記を行ってもログインができない場合、</li> <li>ログイン画面下部の「お問い合わせ」より、</li> <li>派遣元会社へお問い合わせください。</li> </ul> ログイン失敗を繰り返した場合、アカウン トがロックされて、一定時間ログインできなくなります。ロックされた場合は、弊社営 |

#### ホーム画面の説明

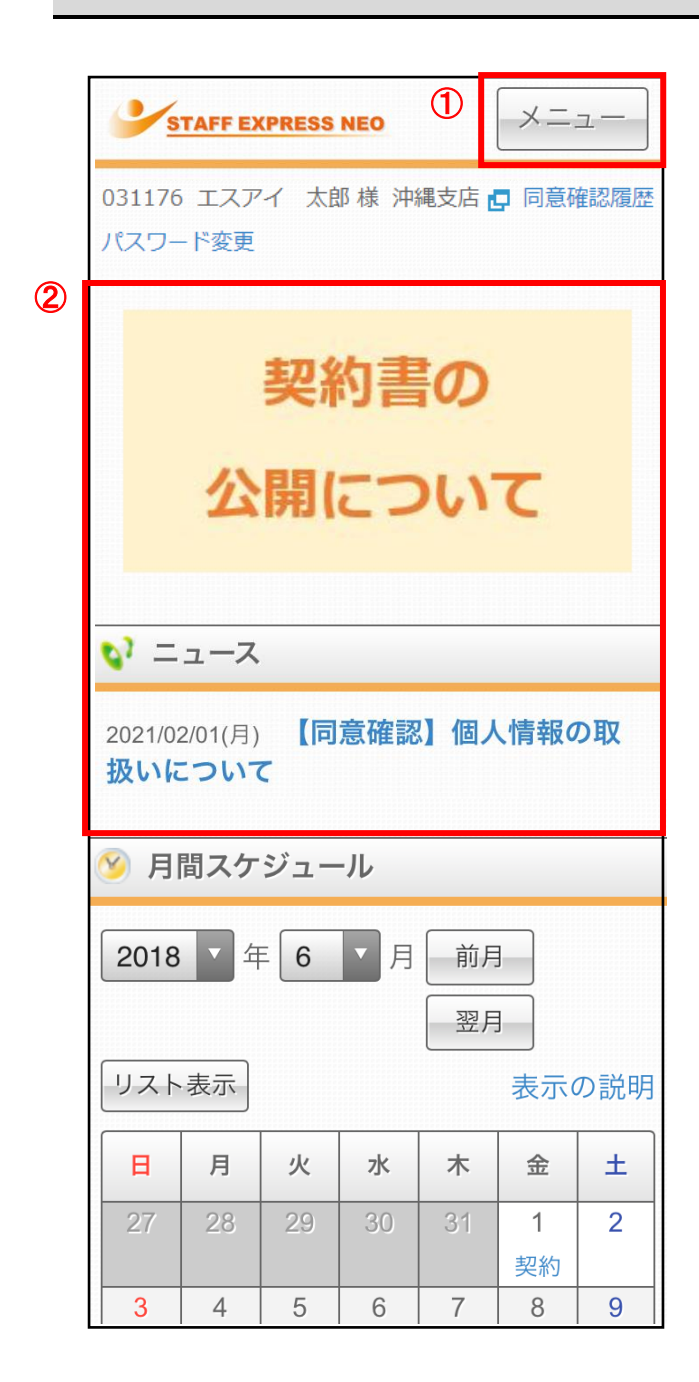

① メニュー

各画面へジャンプできます。 クリックすると、下記画面が表示されます。

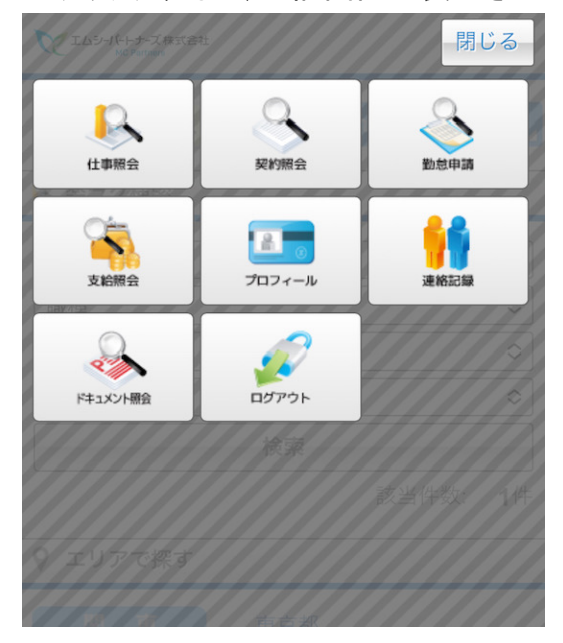

② バナー、ニュース

派遣元会社からお知らせや同意確認があ る場合、表示されます。バナー、ニュース のタイトルをクリックしますと、詳細情報が 表示されます。(同意確認については「同 意確認の申請方法」をご確認ください。)

| お問い | い合わせ先変更のお知らせ ×                                           |
|-----|----------------------------------------------------------|
| 公開日 | 2018/04/01(日)                                            |
| 本文  | 社内オペレーターの連絡先が下記に<br>変更となります。                             |
|     | 変更日:20xx/xx/xx<br>mail:****@**.jp<br>Tel:xxx-xxx-xxx     |
|     | 20xx/xx/xxからは、今までの連絡先は使<br>用できませんので、連絡する際はお気<br>を付けください。 |
|     | 以上、よろしくお願い致します。                                          |
|     | 閉じる                                                      |

Т

|             |        |       |      |       |      |            | コ ③ 月間スケジュール                                |
|-------------|--------|-------|------|-------|------|------------|---------------------------------------------|
| ST.         | AFF EX | PRESS | NEO  |       | ×=   | <u>л</u> — | 配置状況(シフト)やスケジュール、給与支                        |
| 92070       | 7 7 .  | タッフ   | ポマ   | 「様」   | ≂ ż+ |            | 給などが表示されます。各項目をクリック                         |
| 52070       |        | / / / | 10 1 | 134 4 | ~11  |            | すると、詳細画面へジャンプします。                           |
| <b>v</b> =: | ュース    |       |      |       |      |            |                                             |
| -           |        |       |      |       |      |            | 🔹 🛕 <u>表示の説明</u> 、                          |
| 2018/04/    | ⁄01(日) | お問    | い合わ  | っせ先習  | 変更のな | お知         | カレンダー内に表示されている表示項目                          |
| <b>5</b> ए  |        |       |      |       |      |            | のカテゴリについては、「表示項目の説明」                        |
| ── 月間       | コスケ    | ジュー   | -ル   |       |      |            | から確認ができます。                                  |
| <u> </u>    |        |       |      |       |      |            |                                             |
| 2018        | 1 年    | = 6   | ▼月   | 前月    |      |            |                                             |
|             |        |       |      |       |      |            | / 左図はカレンター表示となっていますか、、                      |
|             | +-     |       |      |       |      |            | 「リスト表示」ホタンをクリックしますと、                        |
|             | 衣小     |       |      |       | 表示(  | り記明        | リスト衣小に切り皆えることかできます。                         |
| B           | 月      | 火     | 水    | 木     | 壷    | ±          | ンダー表示」をクリックすると カレンダー                        |
| 27          | 28     | 29    | 30   | 31    | 1    | 2          | 表示に切り替わります。                                 |
|             |        |       |      |       | 契約   |            |                                             |
| 3           | 4      | 5     | 6    | 7     | 8    | 9          | ◎ 月間スケシュール                                  |
| 10          | 11     | 12    | 13   | 14    | 15   | 16         | 2018 年 6 月 前月                               |
|             | 10     | 10    |      | 0.1   |      |            |                                             |
| 17          | 18     | 19    | 20   | 21    | 22   | 23         | カレンダー表示の説明                                  |
| 24          | 25     | 26    | 27   | 28    | 29   | 30         |                                             |
|             |        | シフト   | シフト  | シフト   | シフト  |            | 6月1日(金)                                     |
|             |        |       |      |       |      |            |                                             |
|             |        |       | HOME | -     |      |            | 6月26日(火)                                    |
|             |        |       |      |       |      |            |                                             |
|             |        |       |      |       |      |            | 名2 サンプル現場名3                                 |
|             |        |       |      |       |      |            | 6月27日(水)                                    |
|             |        |       |      |       |      |            | シフト<br>00:00 。 サンプリ 理提タ1 サンプリ 理提            |
|             |        |       |      |       |      |            | 09.00 <sup>10</sup> サンプル現場名1<br>名2 サンプル現場名3 |
|             |        |       |      |       |      |            | 6月28日(木)                                    |
|             |        |       |      |       |      |            | シフト                                         |
|             |        |       |      |       |      |            | 09:00 ~ リンフル現場名1 リンフル現場<br>名2 サンプル現場名3      |
|             |        |       |      |       |      |            | 6月29日(金)                                    |
|             |        |       |      |       |      |            | シフト                                         |
|             |        |       |      |       |      |            | 09:00 ~ サンプル現場名1 サンプル現場                     |
|             |        |       |      |       |      |            | 名2 サンフル現場名3                                 |
|             |        |       |      |       |      |            | 6月30日(土)予約(×)                               |
|             |        |       |      |       |      |            | 3                                           |

3

### 仕事の応募方法

NEO

| STAFF EXPRESS NEO                       | メニュー     |
|-----------------------------------------|----------|
| <b>☆</b> ສະ                             | 気に入りリスト  |
| C.1.1.7                                 | での応募履歴 🧹 |
| <ul> <li>※ラク検索</li> </ul>               |          |
|                                         |          |
| 都道府県                                    | · · ·    |
| 職種                                      |          |
| 単価区分                                    | •        |
| 金額                                      | <b>•</b> |
| 検索                                      |          |
| 該                                       | 当件数: 3件  |
| ♀ エリアで探す                                |          |
| 関東 東京都                                  | f7       |
| 🔒 職種で探す                                 |          |
| 製造・物流・軽作業等<br>オフィスワーク・事務<br>医療・介護・福祉・教育 |          |
| 🔉 こだわりで探す                               |          |
| № キーワードで探す                              |          |
|                                         |          |
| 職種、キーワード、会社名など                          | J        |
| 検索                                      |          |
| 詳細検索はこち                                 | 6        |

① 仕事照会のメニューを開きます。 ホーム画面上部の「メニュー」ボタンから、 「仕事照会」ボタンをクリックします。

閉じる ᠿ 2 住津田会 民的联合 8 1. プロフィール 1000 2 PERCHIPT 007701

- ② 働きたい条件を設定します。 検索方法は、以下5つとなります。
  - 楽ラク検索
  - エリアで探す
  - ・ 職種で探す
  - こだわりで探す
  - キーワードで探す
  - 詳細検索

▲ 詳細検索 - - -「楽ラク検索」「エリアで探す」「職種で探 」す」「こだわりで探す」「キーワードで探す」 のすべての検索に加え、最寄駅、お仕事 NO での検索も行える、より詳細な検索が 1 行える機能となります。

т

NEO

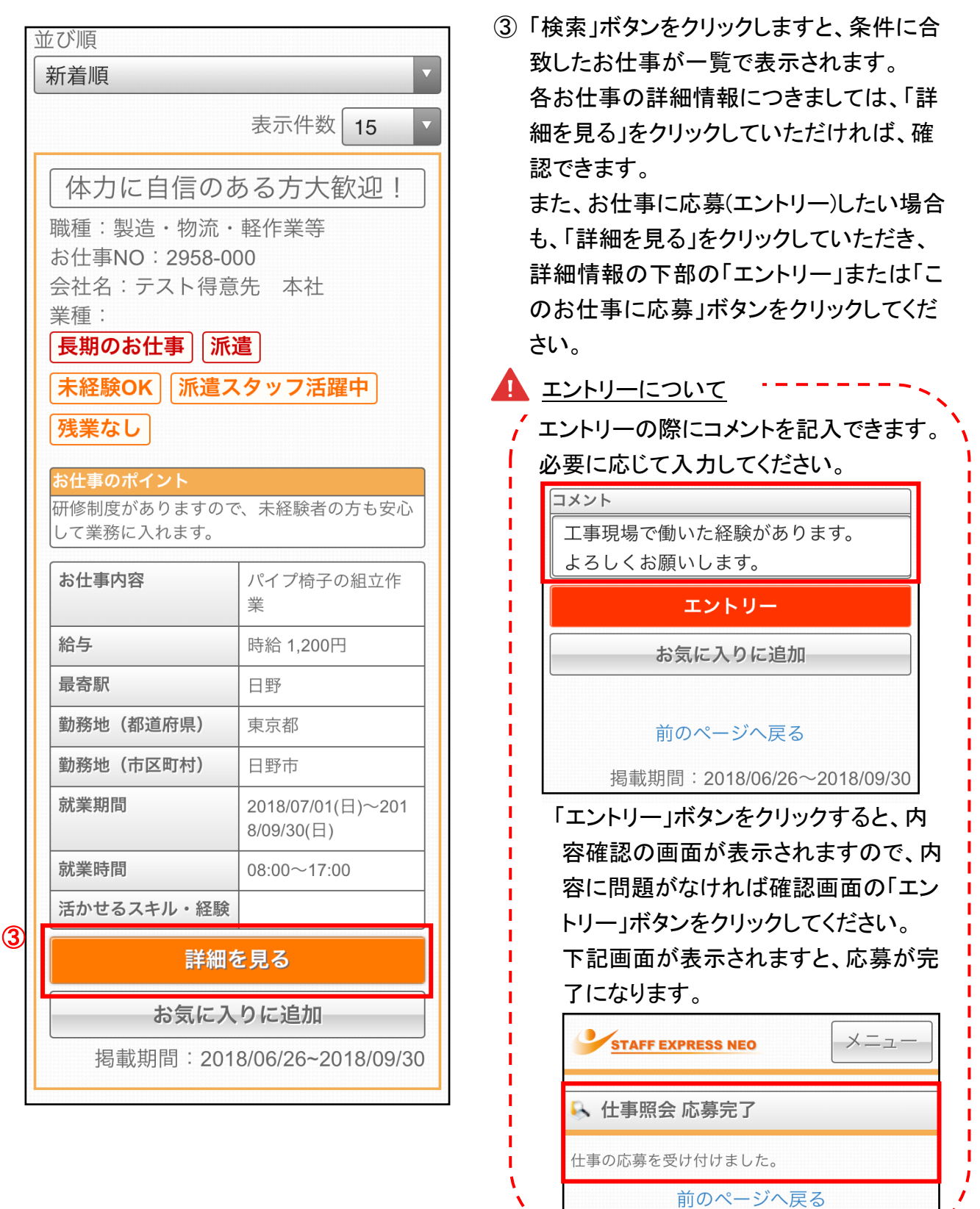

※現在ご就業中の方は、お仕事へご応募頂く前に弊社営業担当または弊社フォロー担当ま でご相談ください。

| C | 🖪 プロフ・                        | 1 — J | ŀ      |      |    |  |  |  |
|---|-------------------------------|-------|--------|------|----|--|--|--|
| 2 | 基本                            | ÿ     | 歴      | 業務経歴 | 資格 |  |  |  |
|   | スキル                           | 支     | 給      | 保険   | 派遣 |  |  |  |
|   | 家族                            | 緊急    | 連絡先    | 国籍   | 希望 |  |  |  |
|   | ※別タブに移動する時は登録ボタンを押し<br>てください。 |       |        |      |    |  |  |  |
|   | 基本情報                          |       |        |      |    |  |  |  |
|   | スタッ                           | 7N0   | 031662 |      |    |  |  |  |
|   | 氏名 スタッフ 花子                    |       |        |      |    |  |  |  |
|   | r々力+                          |       |        |      |    |  |  |  |
|   |                               |       | 申      | 言用   |    |  |  |  |
|   |                               |       |        |      |    |  |  |  |

## プロフィールの申請方法

NEO

|   | 顔写真          |
|---|--------------|
| 3 | 選択削除         |
|   | 本人確認資料       |
|   | 本人確認資料 1 ③ 🔽 |
| 3 | 選択)削除        |
|   | •            |
|   | 選択(削除)       |
|   |              |

プロフィール申請のメニューを開きます。
 ホーム画面上部の「メニュー」ボタンから、
 「プロフィール」ボタンをクリックします。

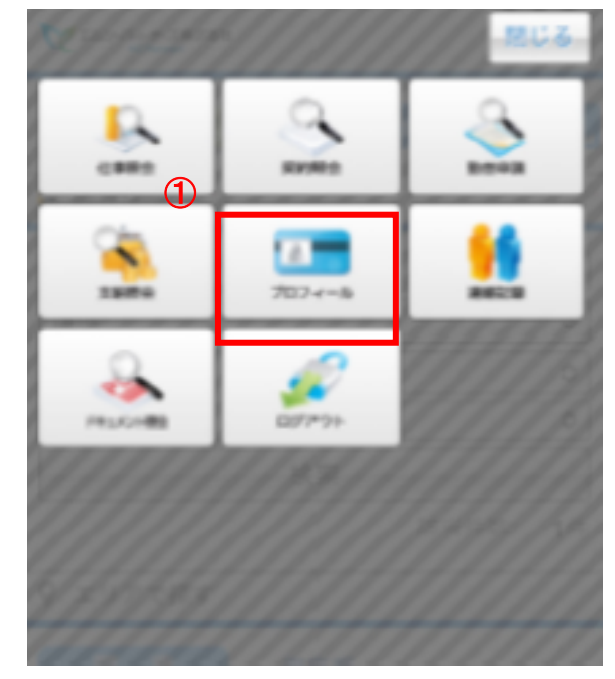

 クテゴリごとに画面が分かれていますの で、プロフィールを申請(変更)したいカテゴ リをクリックして、申請したい情報を入力し ます。

※表示されているカテゴリにつきましては、 派遣元会社にご確認ください。

③ 画像を申請する場合は、「選択」ボタンをク リックして申請画像を選択します。 プルダウンから申請画像を選択する形式 の場合は「▼」ボタンをクリックして、申請 画像の種別を選択して、申請画像を選択 してください。

|   | ++                                |                     |      |    |  |  |  |  |  |
|---|-----------------------------------|---------------------|------|----|--|--|--|--|--|
|   | 基本                                | 字歴                  | 業務経歴 | 資格 |  |  |  |  |  |
|   | スキル                               | 支給                  | 保険   | 派遣 |  |  |  |  |  |
|   | 家族                                | 緊急連絡先               | 国籍   | 希望 |  |  |  |  |  |
|   | ※別タブに移動する時は登録ボタンを押し<br>てください。     |                     |      |    |  |  |  |  |  |
|   | 基本情報                              |                     |      |    |  |  |  |  |  |
|   | スタッフNO 031662                     |                     |      |    |  |  |  |  |  |
|   | 氏名 スタッフ 花子                        |                     |      |    |  |  |  |  |  |
|   |                                   |                     |      |    |  |  |  |  |  |
|   |                                   |                     |      |    |  |  |  |  |  |
| 9 |                                   |                     |      |    |  |  |  |  |  |
|   |                                   |                     |      |    |  |  |  |  |  |
| D | 現在申請中ですので、承認されるまでし<br>ばらくお待ちください。 |                     |      |    |  |  |  |  |  |
|   |                                   |                     |      |    |  |  |  |  |  |
|   | プロフィール申請について以下の処理<br>がされました。      |                     |      |    |  |  |  |  |  |
|   | ▼承認<br>基本                         |                     |      |    |  |  |  |  |  |
|   | ▼差戻<br>基本 顔写真の再申請お願いします           |                     |      |    |  |  |  |  |  |
|   |                                   | ▼却下<br>基本 申請を却下します。 |      |    |  |  |  |  |  |

タンをクリックして、申請データを送信しま す。 ※「申請」をせずに別のタブに表示を切り 替えると入力した内容が消えてしまうため、 「申請」ボタンをクリックしてから別のタブを

表示してください。

④ 情報の入力が完了しましたら、「申請」ボ

- ⑤ 申請を行うと、「現在申請中ですので、承認されるまでしばらくお待ちください」というメッセージが表示されます。
   こちらのメッセージが表示されていますと、
   申請データが派遣元会社に送信されたことになります。
- ⑥ 申請データが処理されるとプロフィール申請画面に、「承認」「却下」「差戻」のいずれかのメッセージが表示されます。
   「差戻」のメッセージが表示された場合は、コメントに従いプロフィール申請を再度行ってください。
- ⑦ プロフィール申請画面に「新規申請依頼」 のメッセージが表示された場合は、コメントに従ってプロフィール申請を行ってください。

7

▼新規申請依頼 基本 顔写真の申請をお願いします。

### 連絡記録の入力方法

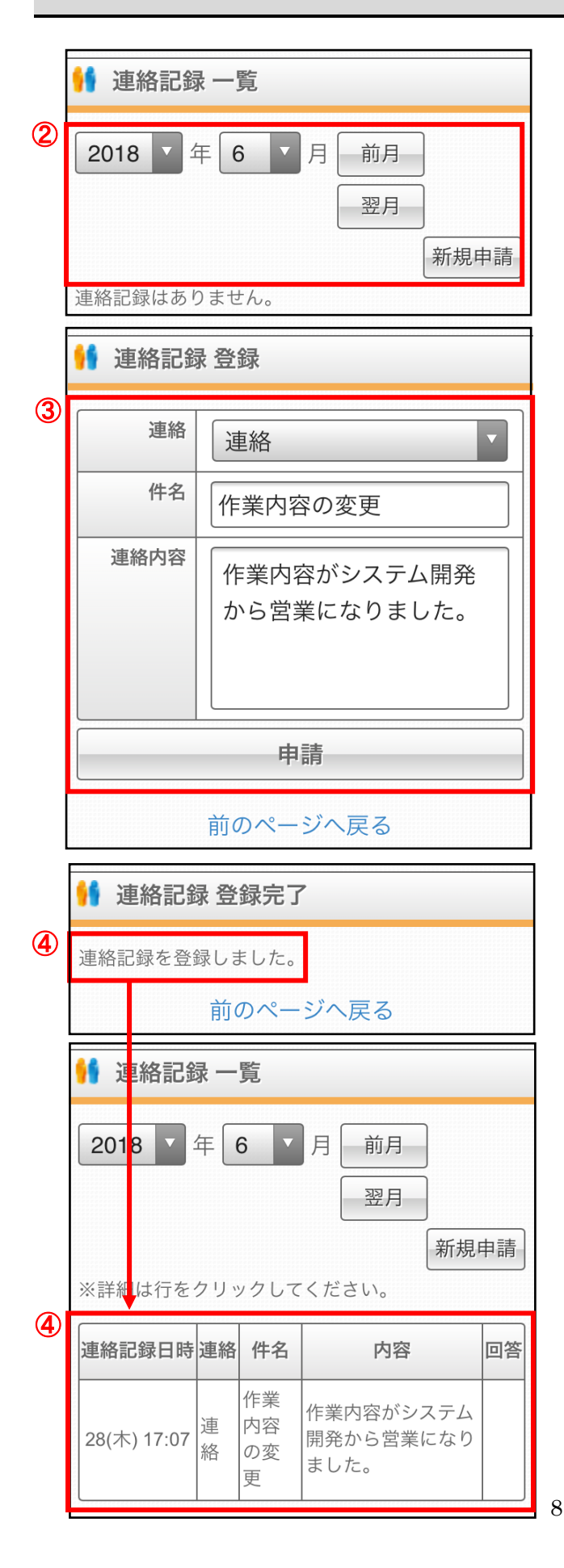

連絡記録のメニューを開きます。
 ホーム画面上部の「メニュー」ボタンから、
 「連絡記録」ボタンをクリックします。

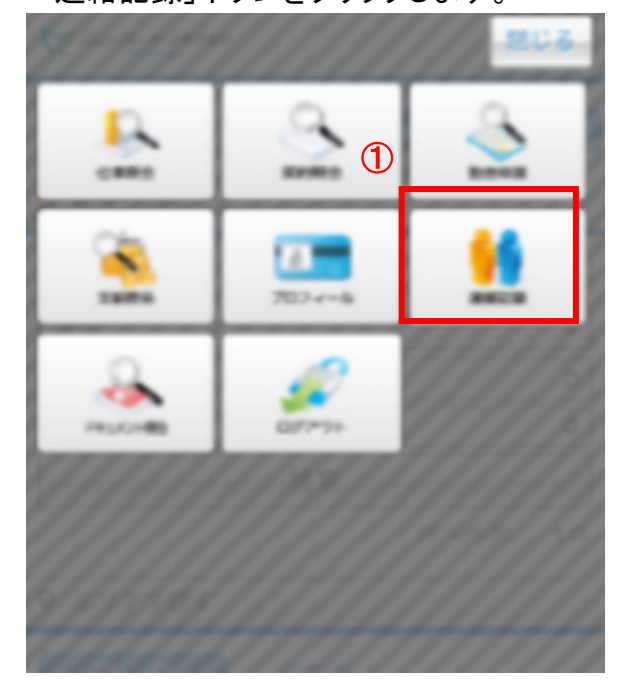

- ② 当月分の連絡記録が表示されます。 「前月」ボタン、「翌月」ボタンで、表示月を 変更することができます。 新規で連絡記録を作成する場合は、「新 規申請」ボタンをクリックします。
- ③ 連絡記録の入力画面が表示されますの で、必要事項を記入し、「申請」ボタンをク リックします。
- ④ 申請が完了しますと「連絡記録を登録しました」というメッセージが表示され、連絡記録一覧に表示されます。

#### NEO マイページ操作マニュアル動画一覧

※MCP の設定により、動画に登場しても一部利用できない機能がございますこと、 ご了承くださいませ。

・ログイン方法

https://youtu.be/-OWRJ14YWps

·同意確認

https://youtu.be/evV0Qs2jbl0

・プロフィール申請

https://youtu.be/IWTf7dEnfOM